### Dépannage Installation

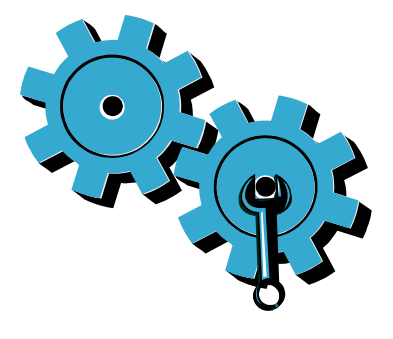

Si votre imprimante ne s'allume pas, essayez les étapes suivantes :

- . Vérifiez le cordon d'alimentation.
- 2. Débranchez le cordon d'alimentation.
- 3. Rebranchez le cordon d'alimentation, puis appuyez sur le bouton @.
- 4. Veillez à ne pas appuyer trop rapidement sur le bouton . N'appuyez dessus qu'une seule fois.
- 5. Si le problème persiste, contactez l'assistance HP. Consultez le site www.hp.com/support.

### Dépannage Réseau

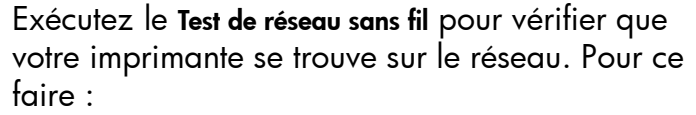

- 1. Sur l'écran de l'imprimante, touchez l'icône Sans fil pour ouvrir le menu Sans fil.
- 2. Touchez Paramètres, puis sélectionnez Test de réseau sans fil.

Le rapport Test de réseau sans fil est automatiquement imprimé.

- Si l'imprimante n'est pas connectée au réseau :
- 1. Touchez l'icône **Sans fil** pour ouvrir le menu Sans fil. Sélectionnez Paramètres, puis Assistant de configuration sans fil.
- 2. Suivez les instructions à l'écran.
- Pour obtenir plus d'aide, consultez le site : www.hp.com/qo/wirelessprinting

### Apprendre à connaître son imprimante

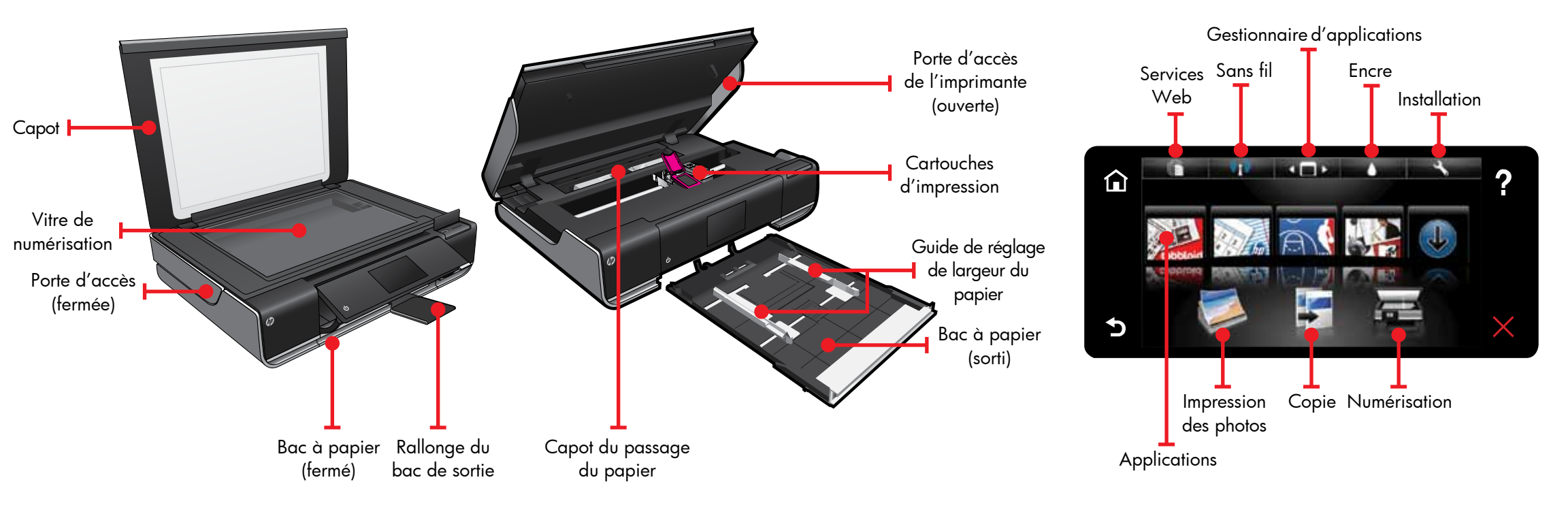

- ordinateur ou du Web
- Copie recto ou recto verso

## Écran d'accueil

• Impression à partir d'une carte mémoire, d'un lecteur USB, d'un

• Numérisation sur une carte mémoire, un lecteur USB ou un ordinateur

**T**ouchez un bouton ou une icône à activer. Touchez et appuyez pour faire défiler les applications.

### Applications d'impression

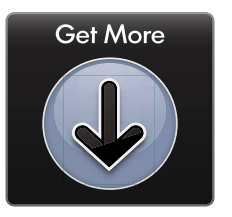

Imprimez à partir du Web sans passer par un ordinateur.

Sélectionnez l'icône Applications sur l'écran d'accueil pour imprimer des pages pour toute la famille. Utilisez le Gestionnaire d'applications pour ajouter davantage d'applications ou les supprimer.

- Votre imprimante nécessite une connexion réseau sans fil à Internet. Vous ne pourrez pas utiliser les applications via une connexion USB à un ordinateur.
- Ajoutez davantage d'applications à partir du Web. Imprimez des bons de remise, des recettes, des cartes, des informations, des pages à colorier et davantage encore !
- Des mises à jour de produits gratuites sont fournies. Des mises à jour peuvent être requises pour activer certaines fonctionnalités.

#### Fichier LisezMoi

e fichier **LisezMoi** contient des détails sur les contacts Les l'assistance HP, les exigences système requises et les informations les plus à jour.

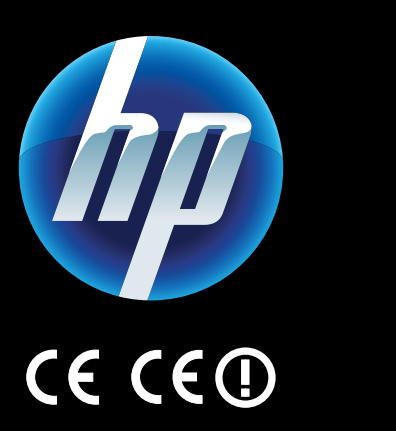

Pour trouver la déclaration des notices réglementaires de l'Union européenne et les informations sur la conformité, reportez-vous à l'aide en ligne, cliquez sur Informations techniques > Notices réglementaires > Notices réglementaires de l'Union européenne.

a Déclaration de conformité de ce produit est disponible à l'adresse : <u>www.hp.eu/certificates</u>.

> Printed in [French] Printed in [English] © 2010 Hewlett-Packard Development Company, L.P.

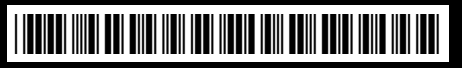

CN517-90082

Obtenir une aide supplémentaire

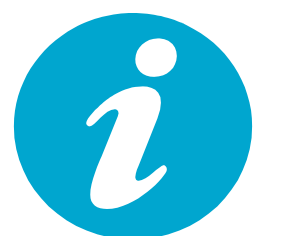

L'aide en ligne est installée avec le logiciel HP ENVY. Elle contient des détails sur les fonctionnalités, des informations de dépannage, des spécifications, des notices légales, des informations d'ordre environnemental, réglementaire et relatives à l'assistance, ainsi que des liens d'accès à des informations complémentaires en ligne sur le Web. Pour accéder à l'aide en ligne à partir de votre ordinateur :

- Windows XP, Vista, Win 7 : Cliquez sur Démarrer > Tous les programmes > HP > ENVY 100 eAll-in-One D410 > Aide.
- Mac OS X v10.5 et v10.6 : Cliquez sur Aide > Aide sur le Mac. Dans l'Afficheur d'aide, procédez comme suit. Choisissez Aide sur le produit HP dans le menu contextuel Aide sur le Mac.

Imprimer depuis une carte mémoire ou USB

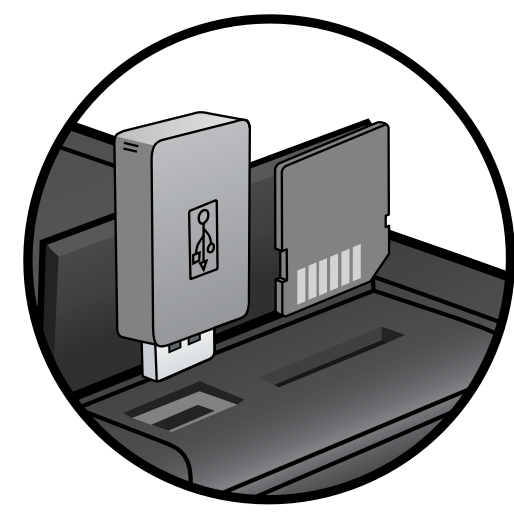

mprimez vos photos sans vous connecter à un ordinateur. Il vous suffit d'insérer votre carte mémoire ou USB dans le logement de votre imprimante HP ENVY<sup>100</sup> e-ALL-IN-ONE, de sélectionner vos photos et de lancer l'impression.

#### Imprimer depuis n'importe où

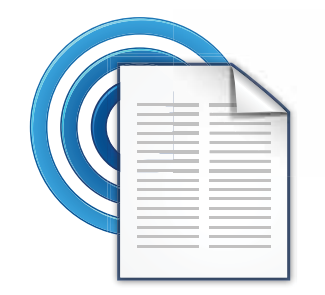

Le service ePrint gratuit d'HP fournit une méthode facile permettant d'imprimer à partir d'un message électronique, n'importe où et à tout moment. Envoyez simplement un message à l'adresse électronique de votre imprimante depuis votre ordinateur ou votre périphérique mobile. Le message électronique et les pièces jointes reconnues s'imprimeront.

Rendez-vous sur le site <u>www.hp.com/go/ePrintCenter</u> pour plus de détails sur les disponibilités.
Votre imprimante nécessite une connexion réseau sans fil à Internet. Vous ne pourrez pas utiliser ePrint via une connexion USB sur un ordinateur.
Des mises à jour de produits gratuites sont fournies avec ce service. Certaines mises à jour peuvent être requises pour activer certaines fonctionnalités.

#### HP ePrintCenter

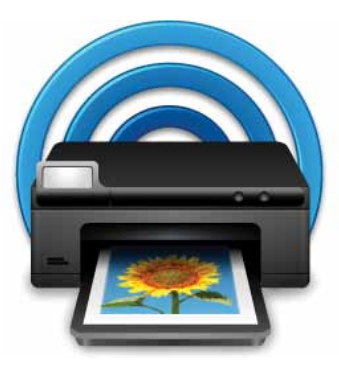

Utilisez le site Web ePrintCenter gratuit d'HP pour obtenir les informations les plus à jour sur les applications et le service ePrint d'HP.

- Configurer une sécurité accrue pour ePrint
- Indiquer les adresses électroniques autorisées pour envoyer des messages à l'imprimante
- Obtenir davantage d'applications d'impression
- Accéder à d'autres services gratuits
- Visitez le site Web ePrintCenter pour obtenir plus d'informations sur les modalités spécifiques : <u>www.hp.com/go/ePrintCenter</u>.

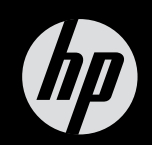

# $ENVY^{100}$

Références